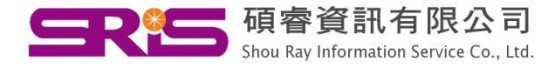

## 如果我原本安裝時,只選Typical, 現在如何安裝EndNote中完整的 五千種格式

## Windows XP示範

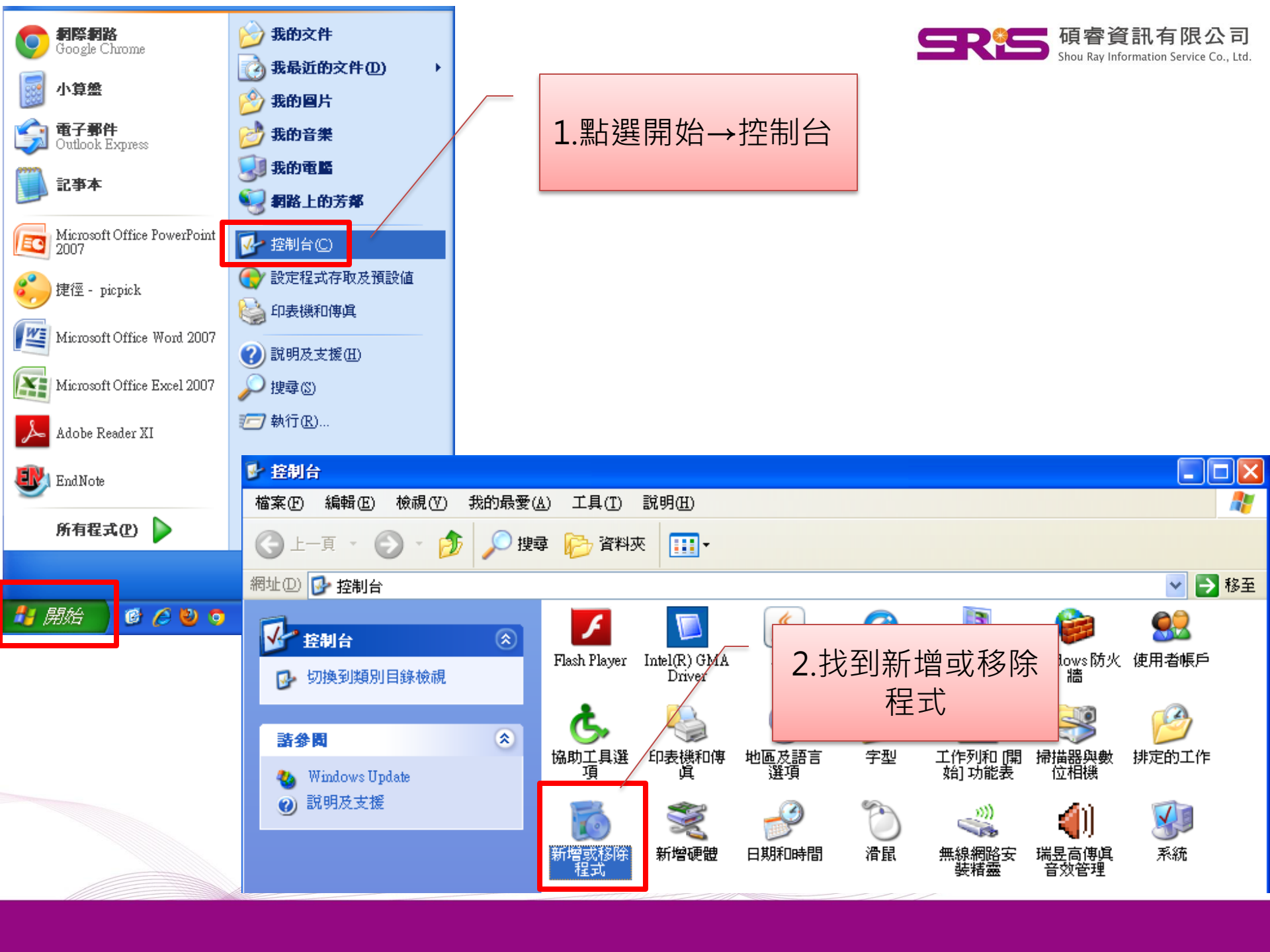

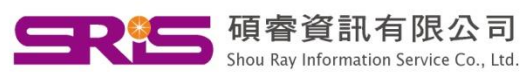

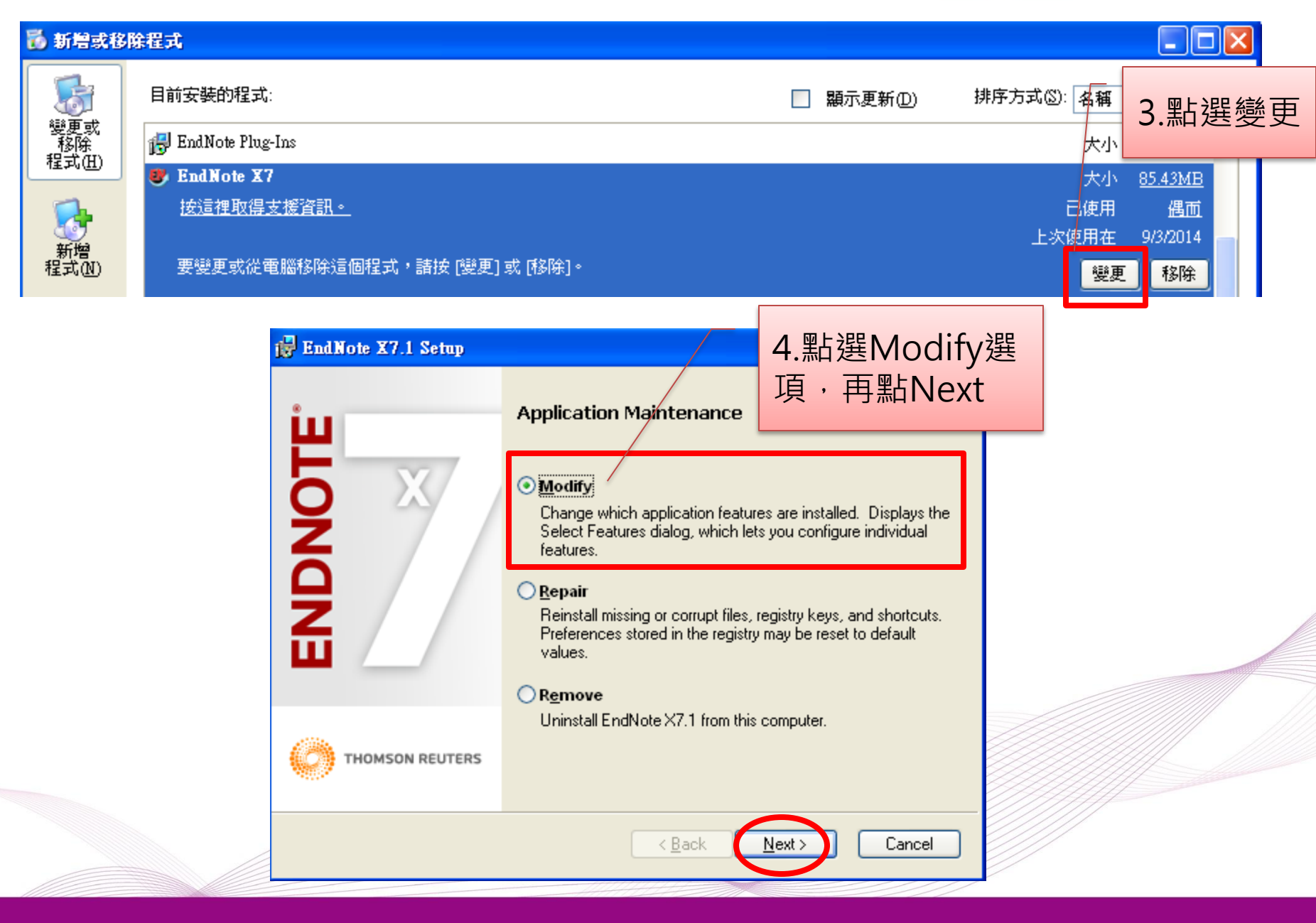

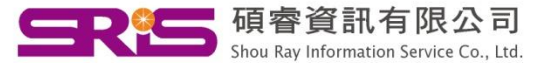

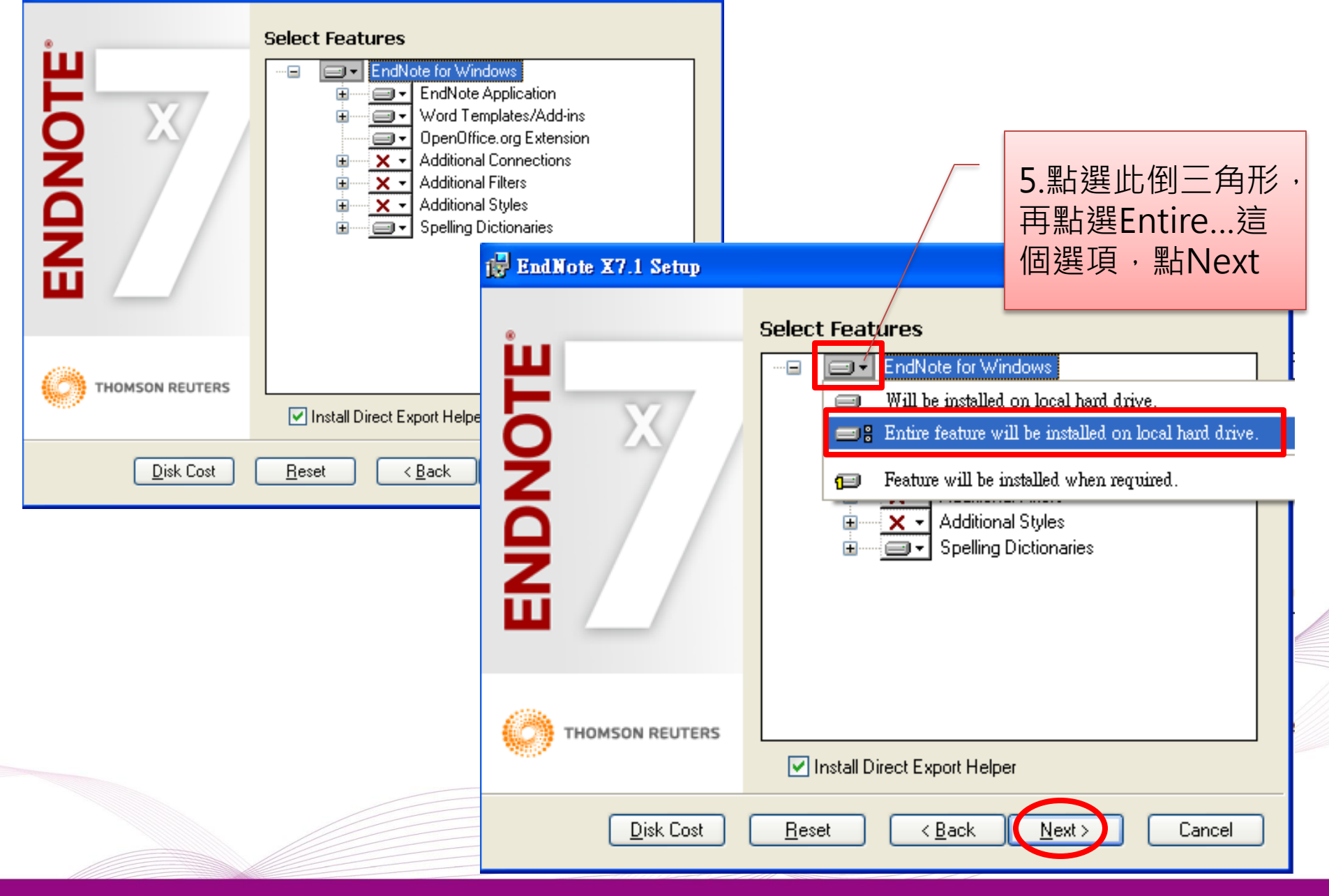

## 🖶 EndNote X7.1 Setup

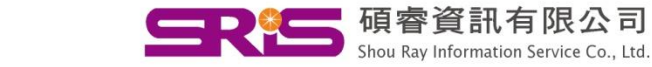

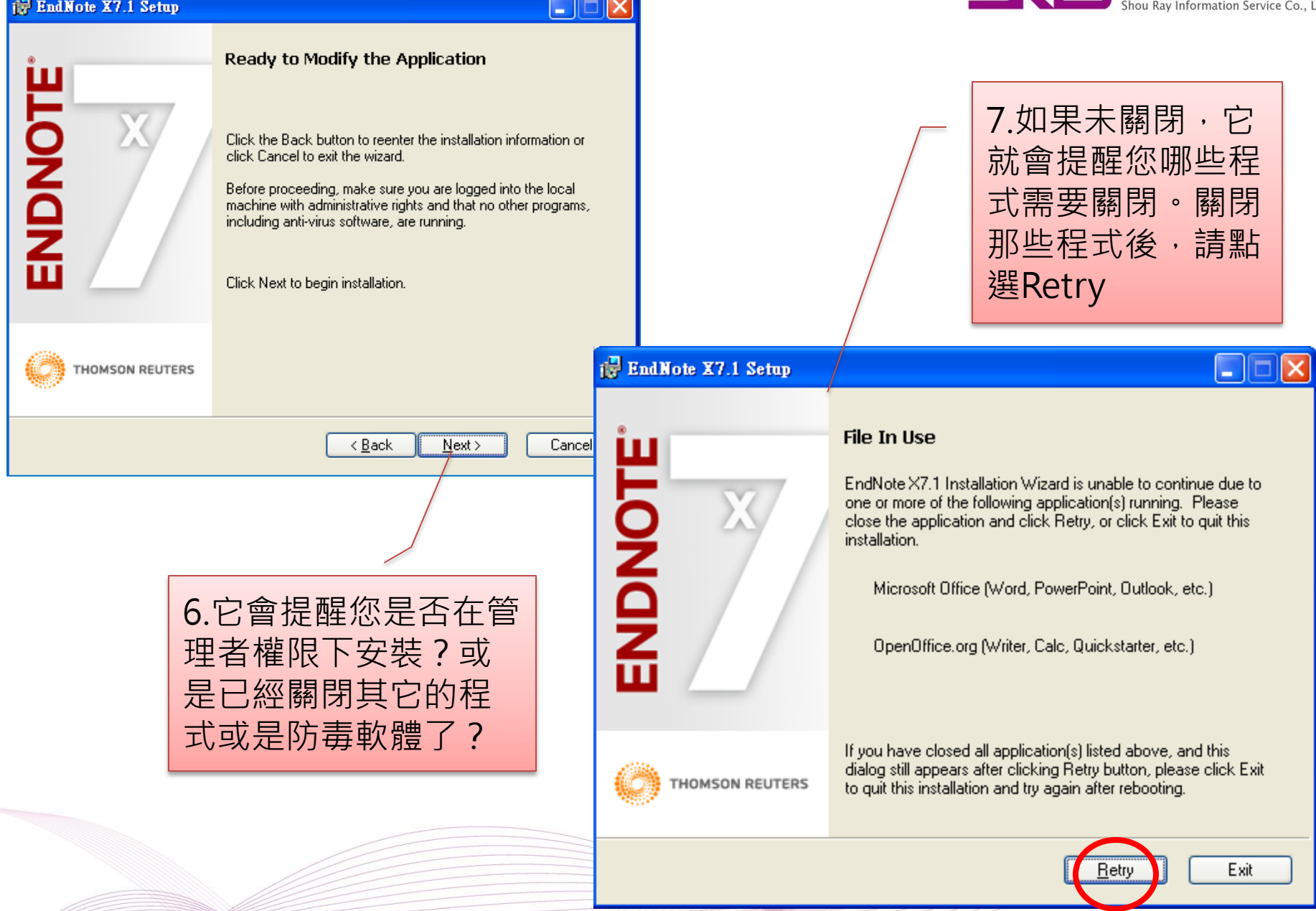

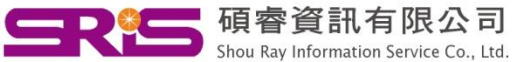

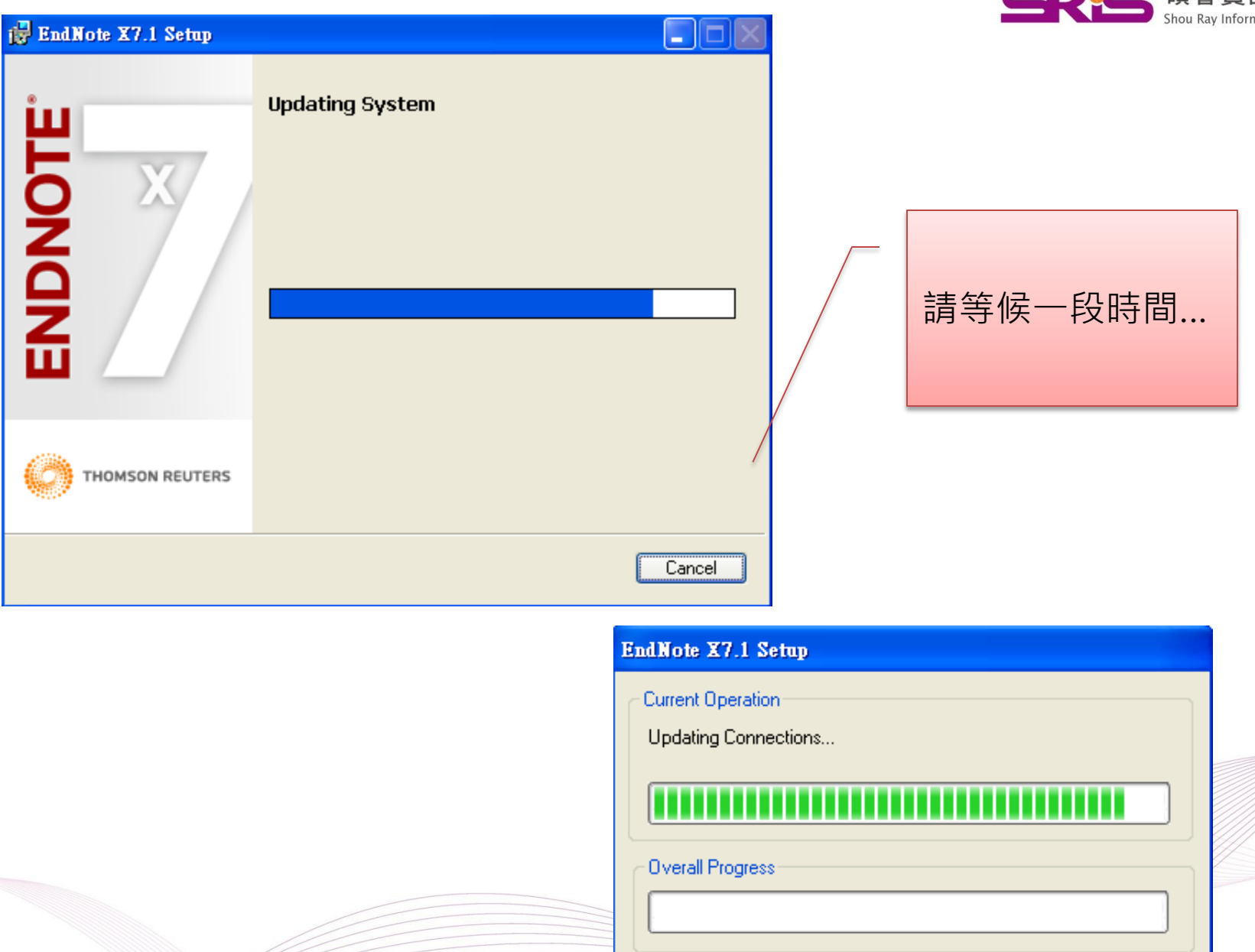

## 🙀 EndNote X7.1 Setup

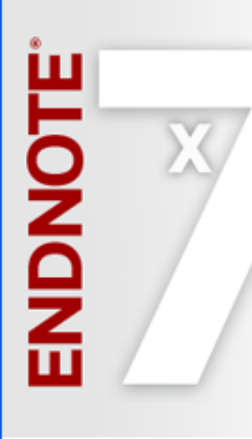

.

EndNote X7.1 has been successfully installed.

Finish

Click the Finish button to exit this installation.

THOMSON REUTERS

![](_page_6_Picture_5.jpeg)

8.最後看到這個畫面 點選Finish即可。

![](_page_6_Picture_7.jpeg)

9.如果不放心自己的 EndNote是否為最新 的版本,請點選 Help→Check for Update...

![](_page_7_Picture_0.jpeg)

| 😻 EndNote X7 - [My EndNote Library.enl]                                                                 |                   |                                                                      |
|----------------------------------------------------------------------------------------------------|-------------------|----------------------------------------------------------------------|
| 🕙 <u>F</u> ile <u>E</u> dit <u>R</u> eferences <u>G</u> roups <u>T</u> ools <u>W</u> indow <u>H</u> elp |                   |                                                                      |
| 🌾 🌑 🌍 Select Another Style                                                                              | • •               | 🏥 🔄 🔍 🖌 🗲 🥞 🧐 🔛 🖹 😂 🍪 🚺                                              |
| My Library ∽                                                                                            | 🔹 🖉 Yea           | Choose A Style                                                       |
| All Referen (15)                                                                                        | 2014              | Name Category                                                        |
| Unfiled (5)                                                                                             | 2014<br>2014      | Anthropology                                                         |
| in Trash (0)                                                                                            | 2014              | Anticancer Research Oncology Antimicrobial Agents Chemo Microbiology |
|                                                                                                    | 2014              | Antiox Redox Signaling Biology<br>Antipode Social Science            |
| ■ My Groups                                                                                             | 2012              | Antiquity Humanities                                                 |
| ■New Gr (10)                                                                                            | 2014              | Antiviral Research Virology<br>Antiviral Therapy Virology            |
| \ ``                                                                                                    | 2014              | Anxiety Stress Coping Behavioral Science                             |
| ■ Online Search                                                                                         | 2014              | APA 5th Psychology<br>APA 5th (sections) Psychology                  |
| QBIOSIS (0)                                                                                             | • 2014            | APA 5th-Annotated Psychology                                         |
|                                                                                                    | • 2014            | APA 5th-full name Psychology                                         |
| Clibrary of (0)                                                                                         | ○ @ 2013          | APA 6th - Sentence Case Psychology                                   |
| LISTA (E (0)                                                                                            | 2011              | ADA 6th (coctions) Deuchology                                        |
| Q PubMed ( (0)                                                                                          | 2012              | Quick Search   Eind by                                               |
| (1) (1) (1) (1) (1) (1) (1) (1) (1) (1) (1)                                                             | 201               | A Loss Tafa                                                          |
|                                                                                                    | 2011              | Less Inro: Style Inro/Preview Cancel Choose                          |
| QWeb of S (0)                                                                                           | 2010              | File Name: APA 6th.ens _ 日前最新的版本為                                    |
| more                                                                                                    | <                 | Created: Monday, September 29, 2 EndNoto V7 1                        |
|                                                                                                    | Reference Previe  | Modified: Friday, June 07, 2013, 11 EIIUNOLE X7.1 '                  |
| Find Full Text                                                                                          |                   | Based On:<br>Lategory: Bsychology/ 此版本已有6,000                        |
|                                                                                                    | Reference Type: J | Stategery: This at the sector 多種格式可以在田                               |
|                                                                                                    | Rating            | APA 6th ed                                                           |
|                                                                                                    |                   |                                                                      |
|                                                                                                    | Author            |                                                                      |
|                                                                                                    |                   | Showing 6094 of 6094 output styles.                                  |

![](_page_8_Picture_0.jpeg)

諮詢專線:02-7731-5800 服務傳真:02-8226-5022 客戶服務信箱: SERVICES@CUSTOMER-SUPPORT.COM.TW 專人服務時間:週一~週五9:00~17:30

By教育部門製作